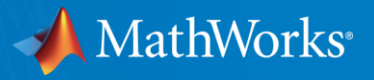

## 東北大学 サイバーサイエンスセンター御中 AOBA-BでのMATLAB Parallel Serverの使い方

MathWorks Japan アプリケーションエンジニアリング部 プロダクトスペシャリストチーム

© 2021 The MathWorks, Inc.

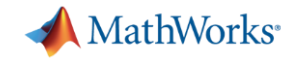

### AOBA-BでのMATLABの並列処理のワークフロー

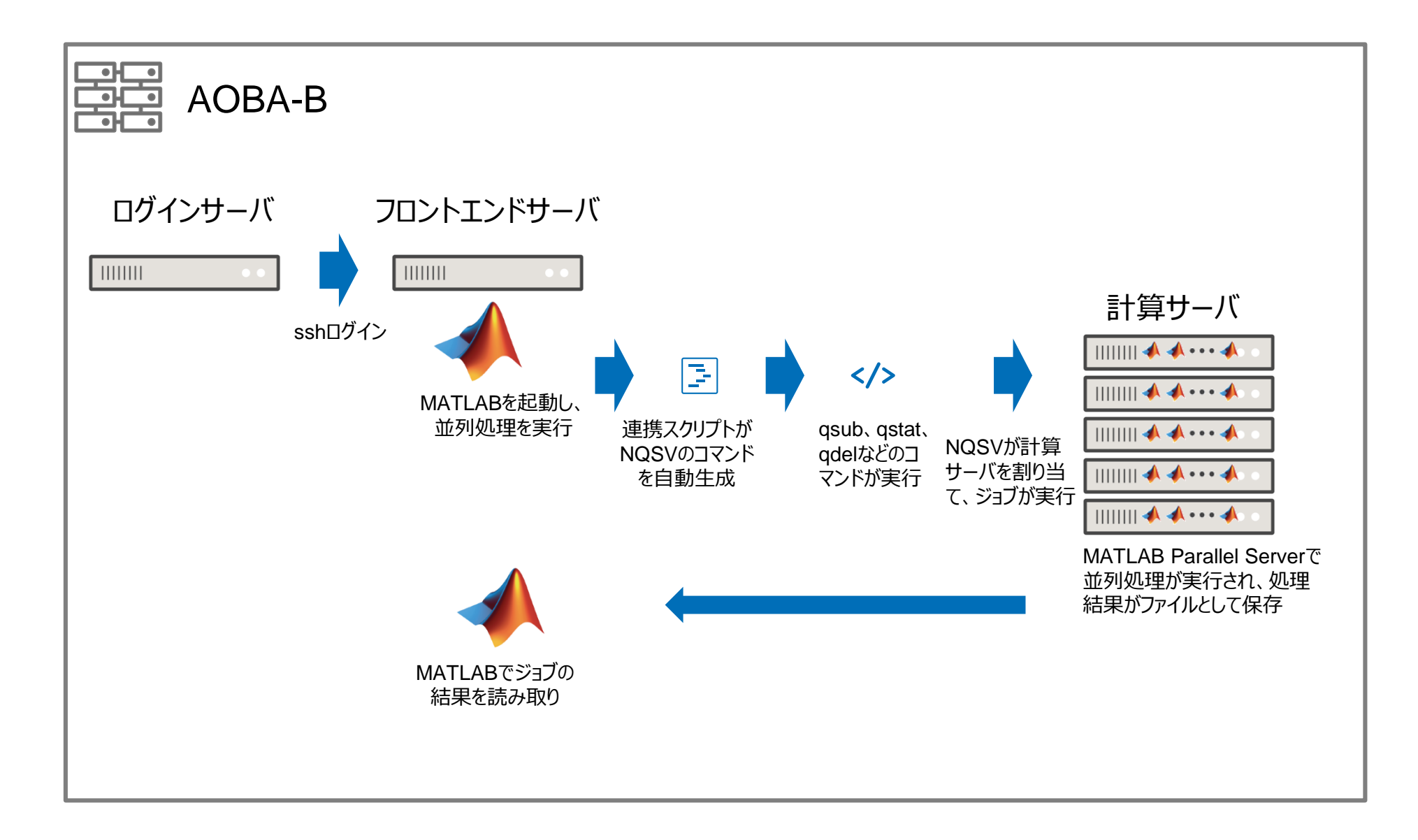

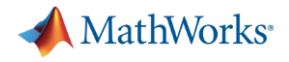

### 連携スクリプトの中身

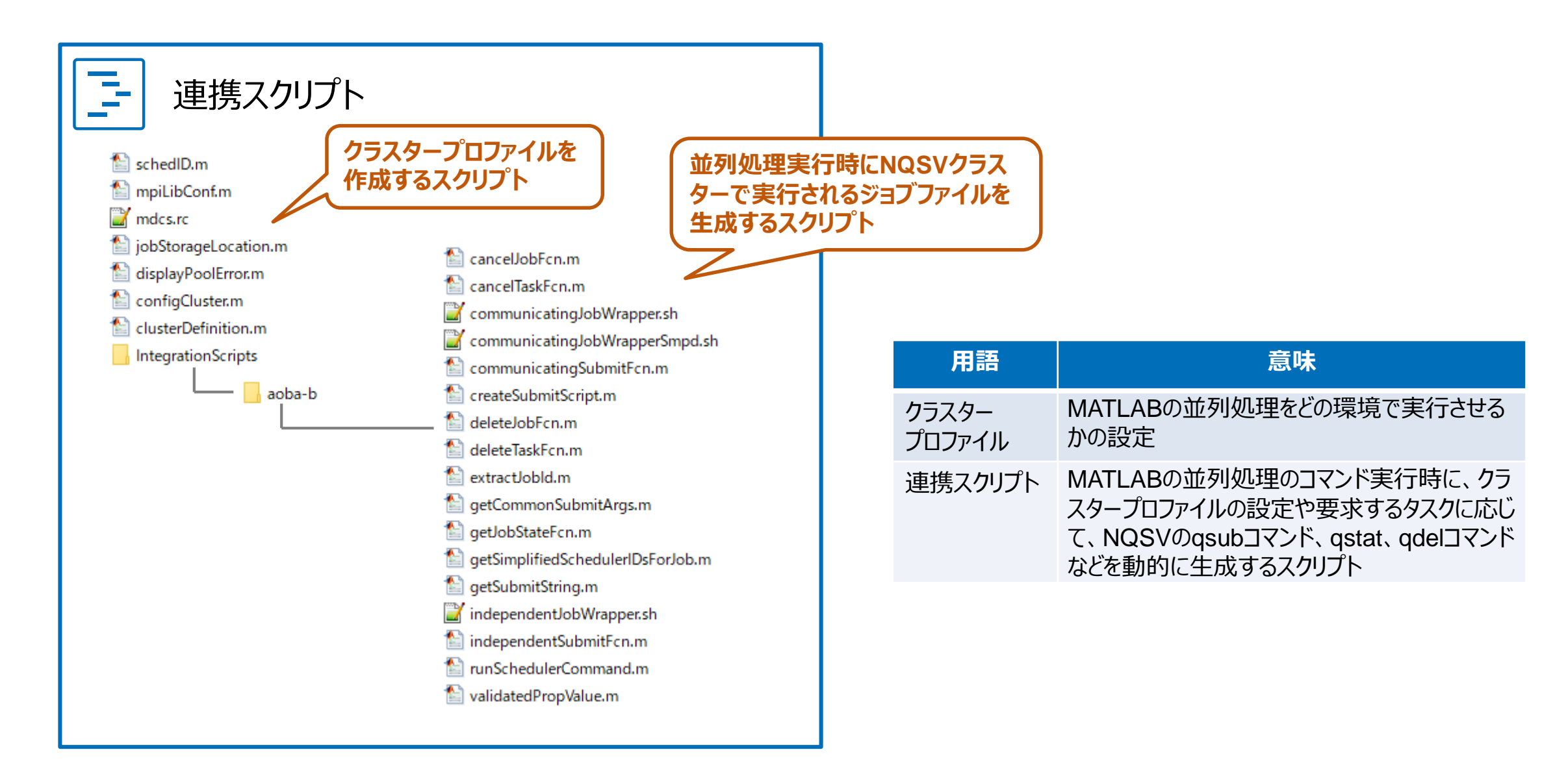

## 連携スクリプトの使い方 mdcs.rcファイルの変更

#### (1) テキストエディタでmdcs.rcを編集し、必要に応じて値を変更します。

| 項目                           | デフォルト値                                                           | 備考                                                                                                    |
|------------------------------|------------------------------------------------------------------|----------------------------------------------------------------------------------------------------|
| Туре                         | local                                                            | local: MATLABのマシンから直接NQSのコマンドを実行できる場合                                                                                                    |
| NumWorkers                   | 128                                                              | 使用するMATLAB Parallel Serverの最大ワーカー数                                                                                                    |
| ClusterMatlabRoot            | R2020b:/mnt/stfs/ap/MATLAB,<br>R2020a:/mnt/stfs/ap/MATLAB.R2020a | MATLAB Parallel Serverがインストールされたディレクトリのパス。<br>複数バージョンがある場合は、<br>「<バージョン名>:インストールディレクトリ」をカンマでつなげます。<br>例:R2020b:/mnt/stfs/ap/MATLAB,<br>R2020a:/mnt/stfs/ap/MATLAB.R2020a                                            |
| ClusterHost                  | 無し                                                               | AOBA-Bの場合、使用しません。                                                                                                    |
| LocalJobStorageLoc ation     | 無し                                                               | MATLABクライアントのジョブを格納するパスです。デフォルトの空のままでOKです。                                                                                                    |
| RemoteJobStorageL<br>ocation | /uhome/                                                          | MATLABから投げられたジョブやデータのファイルを格納するクラスター側のパスです。<br>ユーザーuseraがクライアントホストfront1からジョブを実行した場合、<br>RemoteJobStorageLocation = /uhome/と設定すると、<br>/uhome/usera/MdcsDataLocation/aoba-b/front1/R2020b/local<br>にジョブファイルなどが作成されます。 |
| JobStorageLocation<br>OnPC   | 無し                                                               | AOBA-Bの場合、使用しません。                                                                                                    |

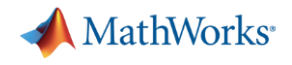

### (2) 連携スクリプトをMATLABのカレントフォルダまたはパスが通っているところに置きます。

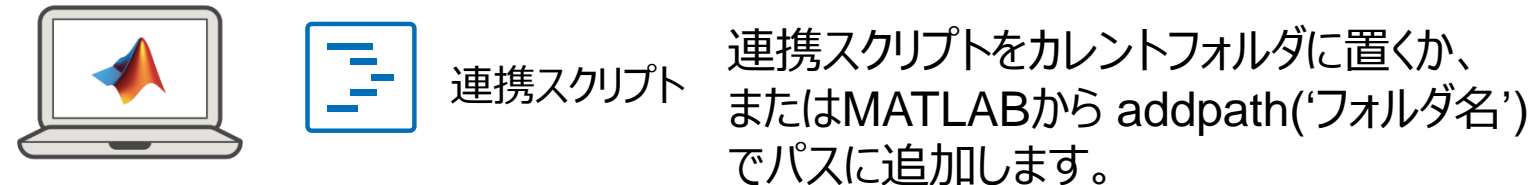

(3) MATLAB上でconfigCluster.mを実行します。

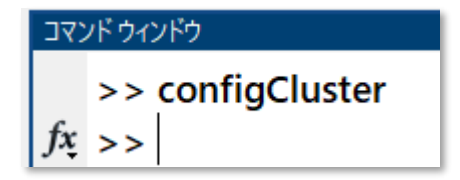

(4) AOBA-B用のクラスタープロファイルが作成されます。

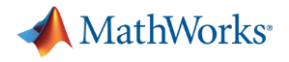

#### (5) クラスタープロファイルを確認します。

「並列」→「クラスタープロファイルの作成と管理」をクリックします。

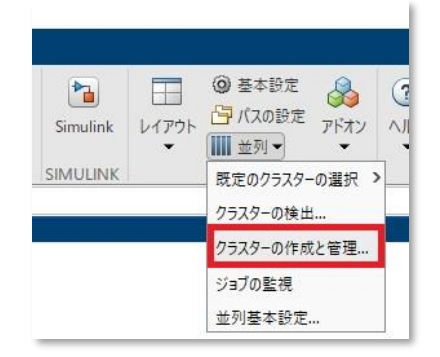

AOBA-B用のクラスタープロファイルが既定として設定されていることを確認します。

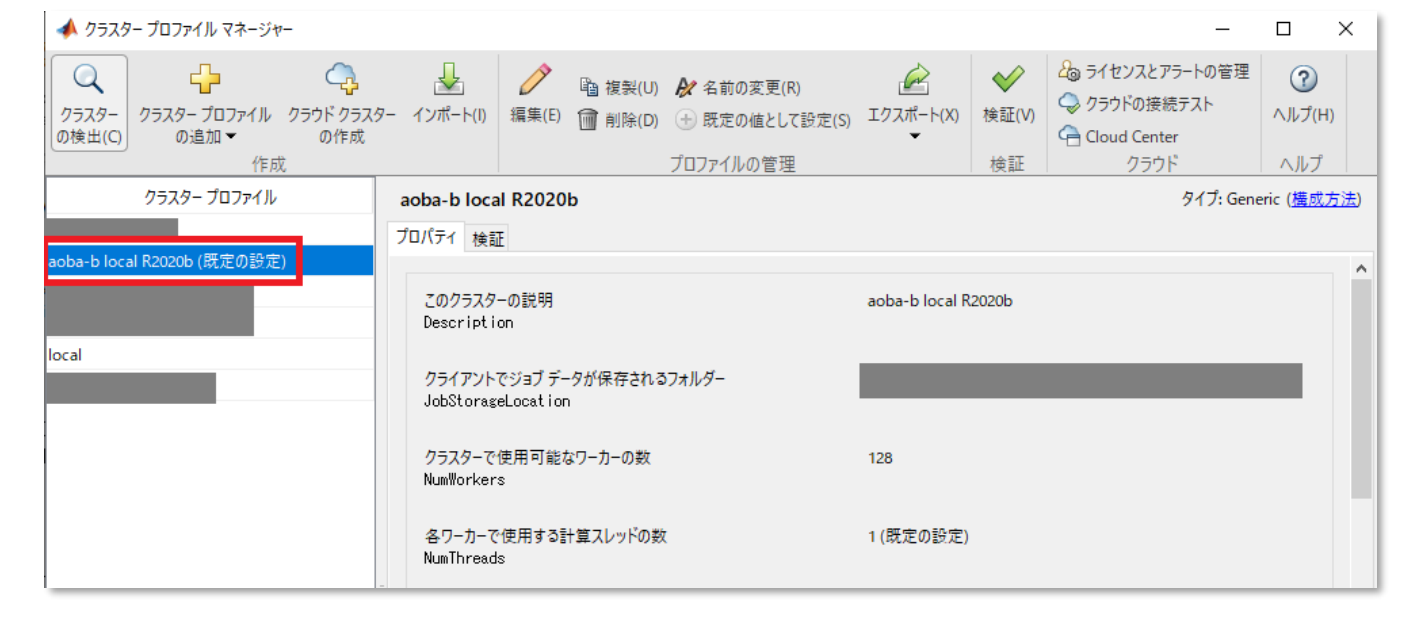

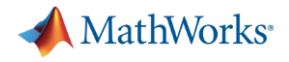

プラグインフカリプト田の泊加プロパティを必要に広じて亦再します

### 連携スクリプトの使い方 MATLABでの設定

### (6) 必要に応じてクラスタープロファイルを変更します。

|                                               |                                   |                         | ・ メールアドレス (EmailAddress)                        |
|-----------------------------------------------|-----------------------------------|-------------------------|-------------------------------------------------|
| クライアントおよびクラスター ノードからジョブ保存場所にア                 | false                             |                         | <ul> <li>最大経過時間 (MaxElapseTime)</li> </ul>      |
| クセス可能<br>HasSharedFilesvetem                  | 既定値は true です                      |                         | <ul> <li>ノード数 (NodeCount)</li> </ul>            |
|                                               |                                   |                         | <ul> <li>ノードあたりのプロセス数 (ProcsPerNode)</li> </ul> |
| フケッシューラ ゴラヴィン                                 |                                   |                         | <ul> <li>プロジェクトコード (ProjectCode)</li> </ul>     |
| ハノンユー ジンジンコン<br>フケジューラ ゴラグインのフクロゴトを終納するつ★ルダー  |                                   |                         | <ul> <li>キュー名 (QueueName)</li> </ul>            |
| PluginScriptsLocation                         | ired\K2020b\aoba-b\matlab\integra | ationScripts\aoba-b     | <ul> <li>リクエスト名 (RequestName)</li> </ul>        |
|                                               |                                   |                         | リクエストのリランの有無 (RequestRerun)                     |
| フラクイン スクリフト用の)追加フロバティ<br>AdditionalProperties | 名前                                | 値                       | <ul> <li>ユーザー名 (UserNameOnCluster)</li> </ul>   |
|                                               | NodeCount 1                       |                         |                                                 |
|                                               | ProcsPerNode 64                   | 数値 ~                    | 詳細については次以降のページをご覧ください。                          |
|                                               | ProjectCode                       | string 🗸                | 日本国に シャー てん バス アロジャ シ とこ 見 いとこ い。               |
|                                               | QueueName Ix                      | string 🗸                |                                                 |
|                                               | RemoteJobStorageLocat /tmp/ksa    | aito/MdcsDataL string ∨ |                                                 |
|                                               | RequestName                       | string 🗸 🗸              |                                                 |
|                                               |                                   | 追加 削除                   | ġr.                                             |
|                                               |                                   |                         |                                                 |
| ファイルとフォルダー                                    |                                   |                         |                                                 |
|                                               |                                   |                         |                                                 |
|                                               |                                   | 完了 キャン                  |                                                 |

| プロパティ名                  | 説明                                                      | 対応するNQSVのオプション | デフォルト値                                                                    |
|-------------------------|---------------------------------------------------------|----------------|---------------------------------------------------------------------------|
| JobStorageLocation      | クライアントでジョブデータを保存する<br>ディレクトリ                            | _              | /uhome/ユーザー名<br>/MdcsDataLocation/aoba-b/ホスト名<br>/R2020b/local            |
| NumWorkers              | クラスターで使用可能なワーカーの<br>数                                   | —              | 128                                                                       |
| NumThreads              | 各ワーカーで使用する計算スレッドの<br>数                                  | —              | 1<br>(推奨は1ワーカーあたり1スレッドです)                                                 |
| ClusterMatlabRoot       | MATLAB Parallel Serverがインス<br>トールされているディレクトリ            | _              | R2020bの場合:/mnt/stfs/ap/MATLAB<br>R2020aの場合:<br>/mnt/stfs/ap/MATLAB.R2020a |
| LicenceNumber           | MATLAB Parallel Serverオンライ<br>ンライセンスを使用する場合のライセ<br>ンス番号 |                | 無し<br>(オンラインライセンスを使用しないため)                                                |
| RequiresOnlineLicensing | MATLAB Parallel Serverのオンラ<br>インライセンスを使用するかどうか          | —              | false<br>(オンラインライセンスを使用しないため)                                             |
| OperatingSystem         | クラスター計算ノードのOS                                           | —              | unix                                                                      |
| HasSharedFilesystem     | MATLABクライアントのマシンとクラス<br>ターの計算ノードとでファイル共有<br>サーバがあるかどうか  | _              | true                                                                      |
| PluginScriptsLocation   | 連携スクリプトを格納しているディレク<br>トリ                                | _              | configCluster.mがあるIntegratonScriptsの<br>ディレクトリ                            |

| プロパティ名                | 説明                                                                        | 対応するNQSVのオプション         | デフォルト値   |
|-----------------------|---------------------------------------------------------------------------|------------------------|----------|
| AddtionalProperties   | クラスターに渡す追加のプロパティ                                                          | —                      | —        |
| AddtionalSubmitArgs   | 追加で渡すqsubの引数                                                              | —                      |          |
| DebugMessagesTurnedOn | デバッグ用フラグ                                                                  | —                      | false    |
| EmailAddress          | ジョブ投入時、終了時にメール通知をする場合のメール受信<br>先                                          | -M <メールアドレス> -m b -m e | 無し       |
| IdentityFile          | SSHをパスワードではなく鍵ファイルでログインする場合はSSH<br>鍵ファイルのパスを指定し、UseldentityFileをtrueにします。 | —                      | 無し       |
| MaxElapseTime         | 最大経過時間                                                                    | -l elapstim_req        | 24:00:00 |
| NodeCount             | ノード数                                                                      | -b                     | 1        |
| ProcsPerNode          | 1ノードあたりのプロセス数                                                             | (-bのノード数算出に使用)         | 128      |
| QueueName             | キュー名                                                                      | -q                     | Ix       |
| RequestName           | リクエスト名                                                                    | -N                     | 無し       |
| RequestRerun          | リクエストのリランの有無                                                              | -r y / -r n            | false    |
| UseIdentityFile       | SSHをパスワードではなく鍵ファイルでログインする場合はtrue<br>にし、IndentityFileでファイルパスを指定します。        | —                      | false    |

| プロパティ名               | 説明                                                        | 対応するNQSVのオプション | デフォルト値  |
|----------------------|-----------------------------------------------------------|----------------|---------|
| AutoAttachFiles      | MATLAB Parallel Serverのクラスターに依存関<br>係のあるファイルを自動的に送信するかの設定 | _              | true    |
| AttachedFiles        | MATLAB Parallel Serverのクラスターに送信す<br>るファイルまたはディレクトリ        |                | 無し      |
| AdditionalPaths      | ワーカーの検索パスに追加するフォルダ                                        | —              | 無し      |
| NumWorkerRange       | ジョブを実行するワーカー数の範囲                                          | —              | [1 inf] |
| CaptureDiary         | コマンドウィンドウへ出力を返すかどうか                                       | —              | false   |
| EnvironmentVariables | MATLABクライアントからMATLAB Parallel<br>Serverのワーカーにコピーする環境変数    | _              | 無し      |

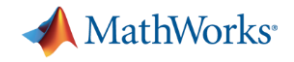

MATLAB Parallel ServerをAOBA-Bで実行する際の、その他のNQSVオプションは以下のとおりです。

| NQSVのオプション | デフォルト値                                             |
|------------|----------------------------------------------------|
| -T intmpi  | 複数ノードをまたぐ処理の場合、<br>MPIの実行環境をIntel MPIに指<br>定しています。 |

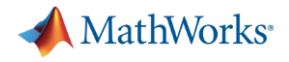

#### (7) 並列処理数の設定変更を行います。

|   |          |       | 🥝 基本設定 |       | ?    | 🐴 ۵ミュニティ   |
|---|----------|-------|--------|-------|------|------------|
| 則 | Simulink | レイアウト | 日パスの設置 | 本設定を指 | 定します | ן 🗟 🕁 אן   |
|   |          | •     | 並列▼    | •     | •    | 🖳 MATLAB 🛛 |
|   | SIMULINK |       | 環境     |       |      | リソース       |

# MATLABの「基本設定」をクリックします。

| 基本設定                                                                                                   |   | - 0                                                                                                    | ×              |
|----------------------------------------------------------------------------------------------------|---|----------------------------------------------------------------------------------------------------|----------------|
| コマンド ウィンドウ                                                                                             | ^ | Parallel Computing Toolbox 基本設定                                                                                     |                |
| TLBX<br>現在のフォルダー<br>王ディター/デバッガー<br>Figure のコピー テンプレート<br>フォント<br>一般<br>MAT ファイル                        |   | クラスター<br>既定のクラスター: aoba-b local R2020b 〜<br>クラスター プロファイルの作成と編集は、 <u>クラスター プロファイル マネージャー</u> で実行できます。                |                |
| 確認ダイアログ<br>ソース管理<br>Java ビーブメモリ<br>GUIDE<br>ヘルプ<br>キーボード<br>ブロジェクト                                     |   | 並列ブール<br>推奨される並列ブールでのワーカー数 <mark>、200<br/>メモ:使用可能なワーカー数やコア数がこれより少ない場合、並列ブールを構成する実際のワーカー数が少なくなる可能性が<br/>あります。</mark> | b <sup>r</sup> |
| ソール バー<br>変数<br>Web                                                                                    |   | ✓ parfor などの並列キ−ワ−ドが実行された場合に並列ブ−ルを自動的に作成する (まだ存在していない場合) ✓ 次の指定時間以降もアイドル状態になっている並列ブールをシャットダウンして削除する。                |                |
| ワークスペース<br>Simulink<br>Computer Vision Toolbox                                                         |   | 30 分                                                                                                    |                |
| Image Acquisition Toolbox<br>Image Processing Toolbox<br>Instrument Control Toolbox<br>MATLAB Compiler |   |                                                                                                    |                |
| MATLAB Report Generator<br>Parallel Computing Toolbox<br>Simscape                                      | - |                                                                                                    |                |
| Simulink 3D Animation<br>Simulink Control Design                                                       | ~ |                                                                                                    |                |
|                                                                                                    |   | OK キャンセル 適用 ヘルプ                                                                                                    |                |

「Parallel Computing Toolbox」をクリックし、 推奨される並列プールでのワーカー数を、デフォルトの12から、200など の値に変更します。(複数ノードで並列処理できるようにするため)

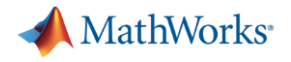

### (8) クラスタープロファイルの検証を行います。

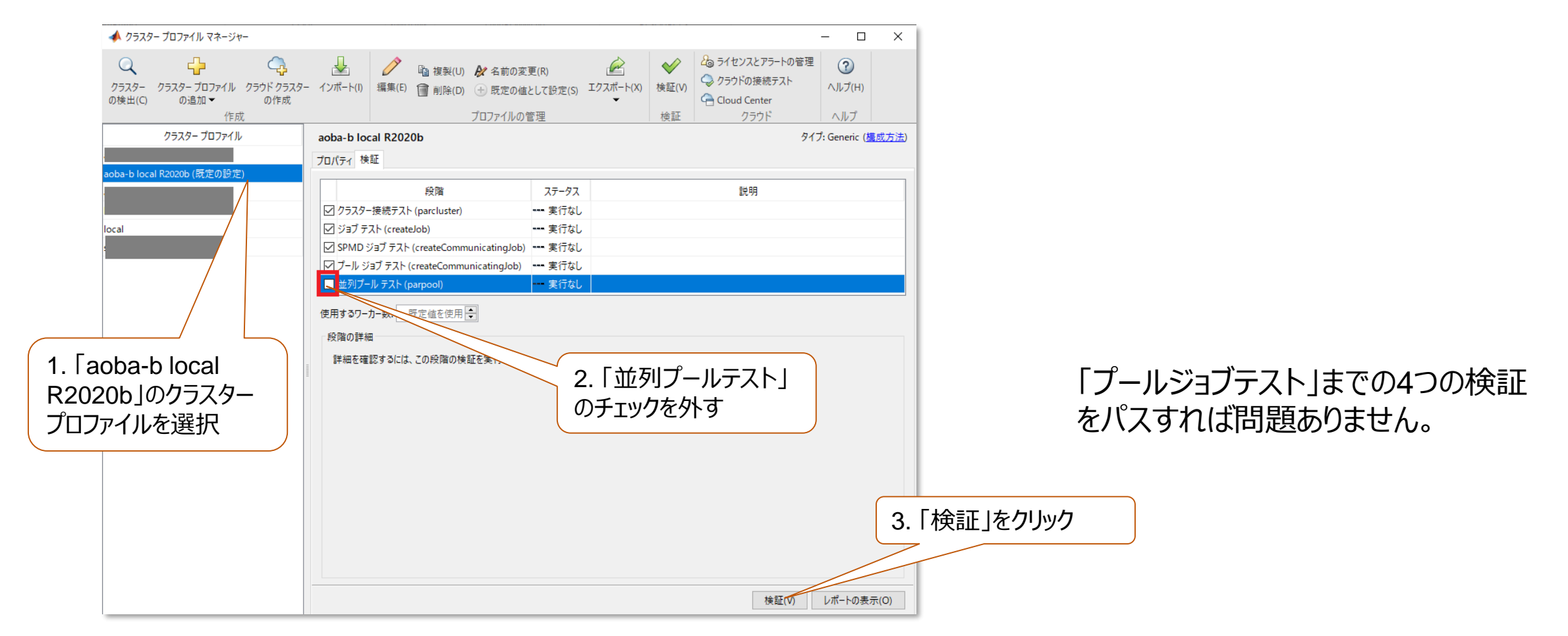

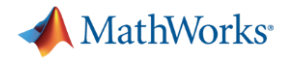

(9) 最後にbatchでのオフロード処理をテストします。

parallelServerSample.mというファイルを作り、以下のコードを記載します。

#### parallelServerSample.m

MATLABのコマンドウィンドウから、batchコマンドを使用してジョブを実行します。

job1 = batch('parallelServerSample', 'Pool', 3, 'AutoAddClientPath',false);

Poolオプションに使用するワーカー数か ら1を引いた値を入れます。

参考:バッチ並列ジョブの実行

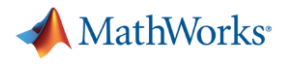

(9) 最後にbatchでのオフロード処理をテストします。(続き)

ジョブ投入後、MATLABの「並列」メニューから「ジョブの監視」をクリックします。

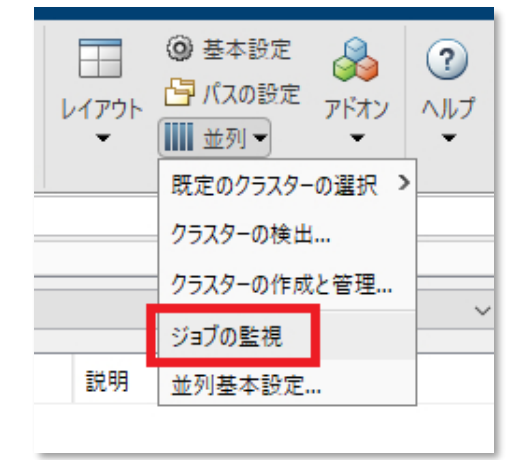

クラスターサーバに投入したジョブの一覧が表示されます。処理が進むに連れ「状態」 欄が「queued」、「running」、「finished」と遷移します。

| 1 | ジョブ モ                                       | I9-    |                              |      | 💿 📝 エディタ | – - getCommo | nSubmitArgs.m   |
|---|---------------------------------------------|--------|------------------------------|------|----------|--------------|-----------------|
|   | プロファ                                        | イルの選択: | (既定の設定)                      |      |          |              |                 |
| l | ID                                          | ユーザー名  | 送信時間                         | 終了時間 | タスク      | 状態           | 説明              |
| L | 2                                           |        | Fri Jan 15 19:06:47 JST 2021 |      | 4        | queued       | バッチ ジョブの実行スクリプト |
| I |                                             |        |                              |      |          |              |                 |
| L |                                             |        |                              |      |          |              |                 |
| L |                                             |        |                              |      |          |              |                 |
| L |                                             |        |                              |      |          |              |                 |
| L |                                             |        |                              |      |          |              |                 |
| L |                                             |        |                              |      |          |              |                 |
|   | -                                           |        |                              |      |          |              |                 |
| L | <i>最終更新: Fri Jan 15 19:02:19 JST 2021</i> 自 |        |                              |      |          |              |                 |

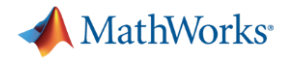

(9) 最後にbatchでのオフロード処理をテストします。(続き)

ステータスがfinishedになったら、ジョブモニターで右クリック「変数の読み込み」をクリック することでクラスターサーバに投げた処理結果を取得できます。 または、以下のコマンドで処理結果を取得することもできます。

wait(job1);
fetchOutputs(job1);

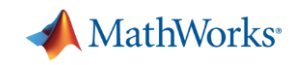

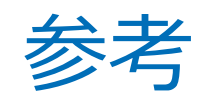

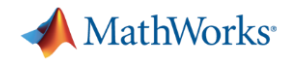

### 並列処理

### 1. インタラクティブジョブ

- parfor: 汎用的な並列処理
- spmd: データを分割して同じ処理を実行
  - (single process multiple data)
- pmode: 対話的GUIを使った並列処理
- parsim: 並列シミュレーション(R2017a以降)
   pmodeによる対話的な並列処理

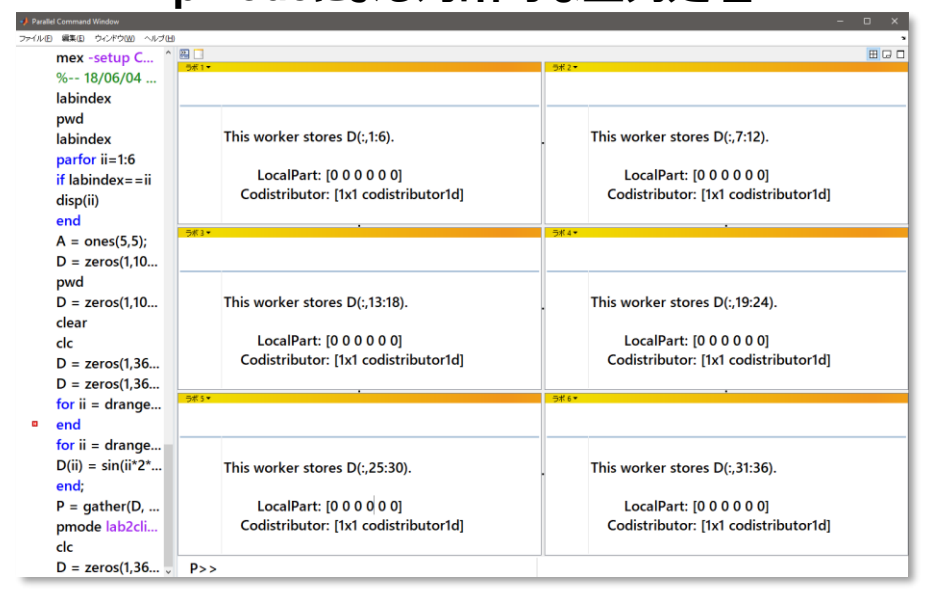

#### parforの例

n = 200; A = 500; a = zeros(n); parfor i = 1:n a(i) = max(abs(eig(rand(A)))); end

#### spmdの例 (円周率の計算)

#### spmd

a = (labindex - 1)/numlabs; b = labindex/numlabs; fprintf('Subinterval: [%-4g, %-4g]¥n', a, b); end

#### spmd

myIntegral = integral(@pctdemo\_aux\_quadpi, a, b);
fprintf('Subinterval: [%-4g, %-4g] Integral: %4g¥n', ...
a, b, myIntegral);
end

% 結果の合計 spmd piApprox = gplus(myIntegral); end

#### MathWorks<sup>®</sup>

### 並列処理

- 2. オフロードジョブ
  - バッチ:
    - クラスターでMATLABスクリプトを実行
  - 独立ジョブ:
    - クラスターの1ワーカーで実行するジョブ
  - 通信ジョブ:

クラスターの複数ワーカーで実行するジョブ

% クラスターの作成 c = parcluster();% バッチ処理の実行 j = batch(c,@rand,1,{10,10}, 'CaptureDiary', ... true, 'CurrentFolder', '.'); % ジョブの終了待ち wait(j) % ジョブ結果の回収 out = fetchOutputs(j); % ジョブの消去 通信ジョブの例 delete(j) %クラスターの作成 c = parcluster; % ジョブの作成 j = createCommunicatingJob(c, 'Type', 'pool'); % タスクの作成 createTask(j, @myFunction, 1, {100}); % ジョブの投入 submit(j); % ジョブの終了待ち wait(j) % ジョブ結果の回収 out = fetchOutputs(j) % ジョブの消去 delete(j) %% カスタム関数 function result = myFunction(N) result = 0;

parfor ii=1:N

end end

result = result + max(eig(rand(ii)));

バッチの例

#### 独立ジョブの例

% クラスターの作成 c = parcluster% ジョブの作成 j = createJob(c); % タスクの作成 for ii = 1:10 createTask(j,@rand,1,{10}); end % ジョブの投入 submit(j); % ジョブの終了待ち wait(j); % ジョブ結果の回収 out = fetchOutputs(j); % ジョブの消去 delete(j)

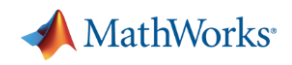

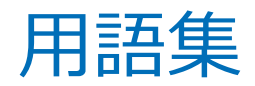

| 用語          | 意味                                                                                                    |
|-------------|----------------------------------------------------------------------------------------------------|
| ワーカー        | MATLAB Parallel Serverの並列処理を実行するMATLABプロセスのこと。                                                             |
| インタラクティブジョブ | MATLABの並列処理のうち、MATLABクライアントとワーカーとの間に通信を張って<br>処理を行う並列処理のこと。処理中はMATLABクライアントを起動したままにする<br>必要があります。          |
| オフロードジョブ    | MATLABの並列処理のうち、MATLABクライアントとワーカーとの間で通信を張ら<br>ずに処理を行う並列処理のこと。ジョブ投入後はMATLABクライアントを停止させ<br>てもワーカー内で処理が継続されます。 |

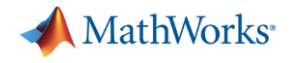

### 参考情報

MATLAB Parallel Serverの製品について

https://jp.mathworks.com/products/matlab-parallel-server.html

MATLABの並列処理について

https://jp.mathworks.com/help/parallel-computing/getting-started-with-parallel-computing-toolbox.html

MATLABのバッチ処理のサンプル

https://jp.mathworks.com/help/parallel-computing/batch-processing.html

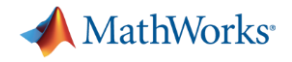

### 問い合わせ窓口

MathWorksサポート窓口

https://jp.mathworks.com/support/contact\_us.html

コミュニティQ&Aサイト

https://jp.mathworks.com/matlabcentral/answers/

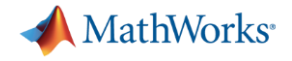

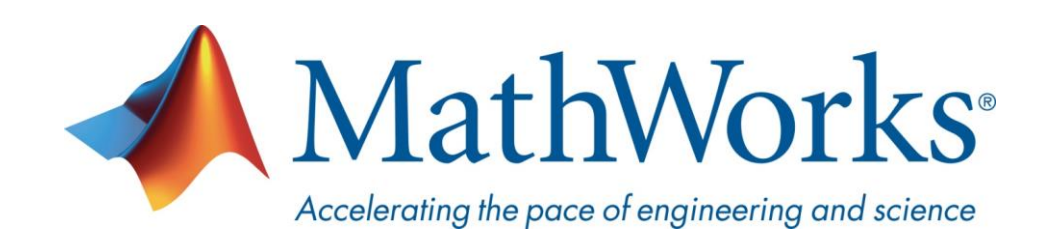

© 2021 The MathWorks, Inc. MATLAB and Simulink are registered trademarks of The MathWorks, Inc. See <u>www.mathworks.com/trademarks</u> for a list of additional trademarks. Other product or brand names may be trademarks or registered trademarks of their respective holders.